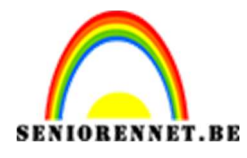

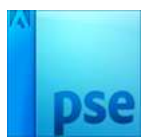

## <u>Fantasie met hert</u>

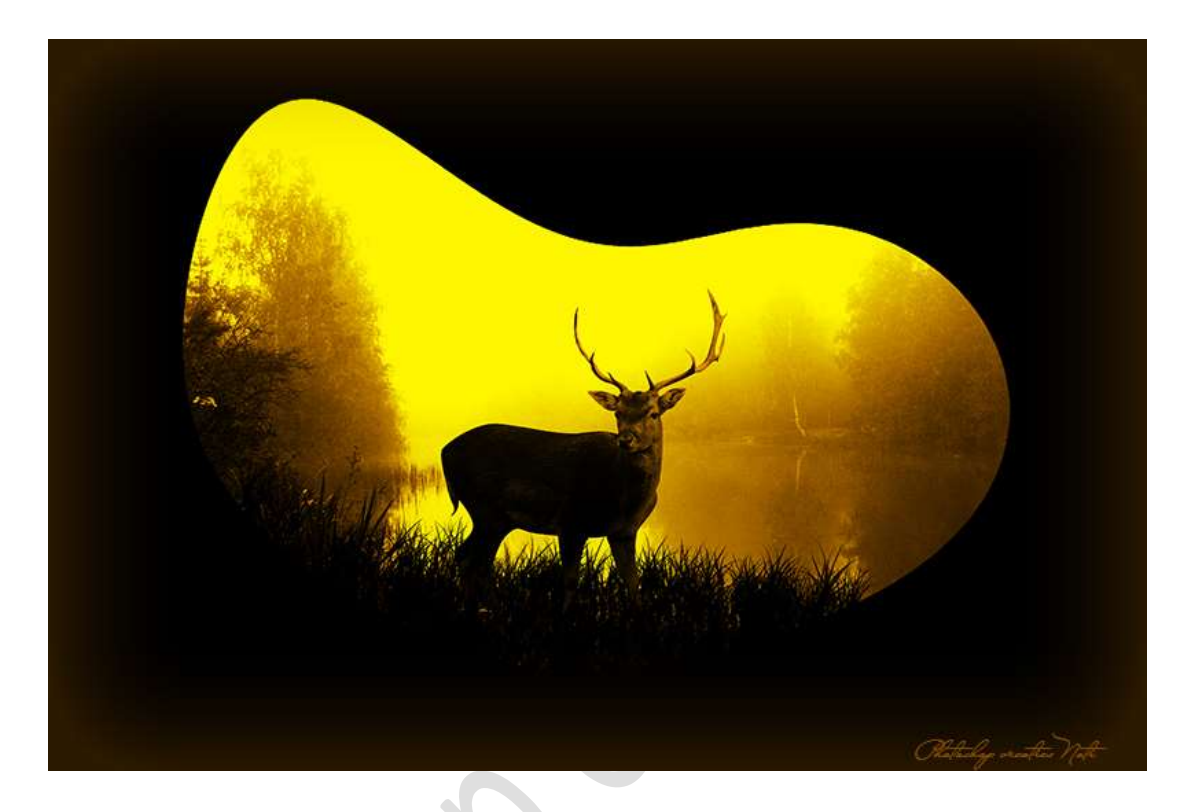

## Materiaal: Meer, rendier, vorm

- 1. Open een nieuw document van 3000 x 2000 300 ppi witte achtergrond
- 2. Plaats de vorm in uw werkdocument en pas de grootte aan.
- 3. Vul deze vorm met een gele kleur.

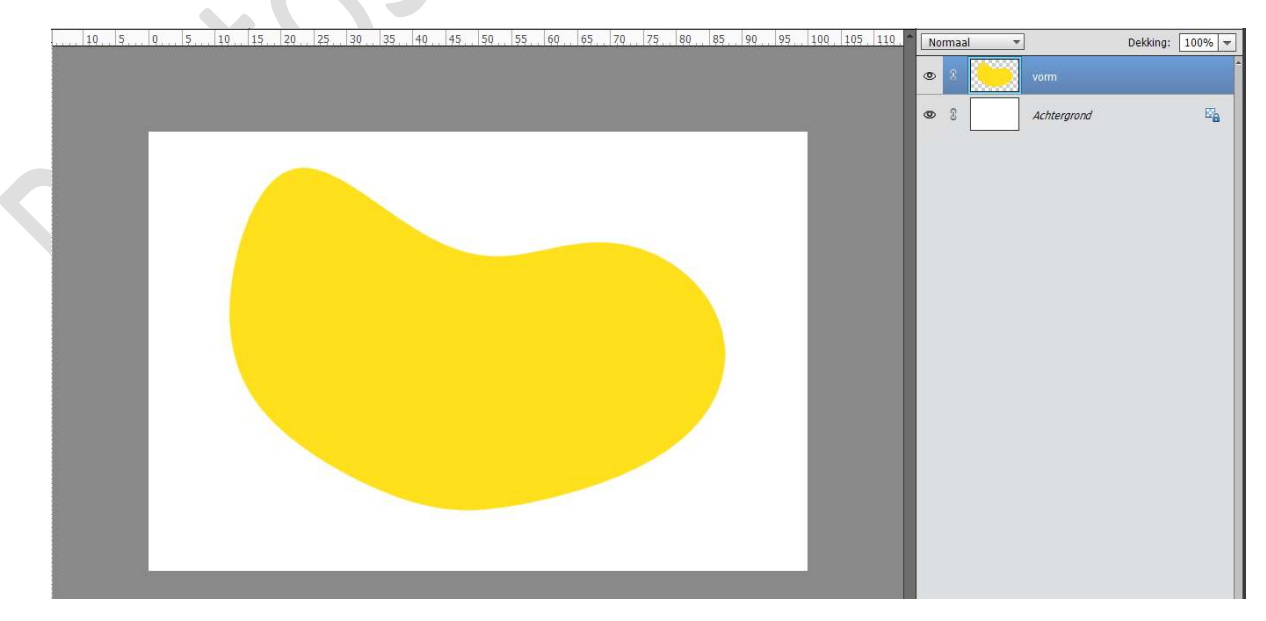

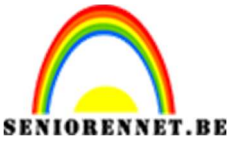

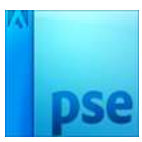

4. Plaats boven de achtergrondlaag een **Aanpassingslaag "Volle kleur**" die **zwart** is.

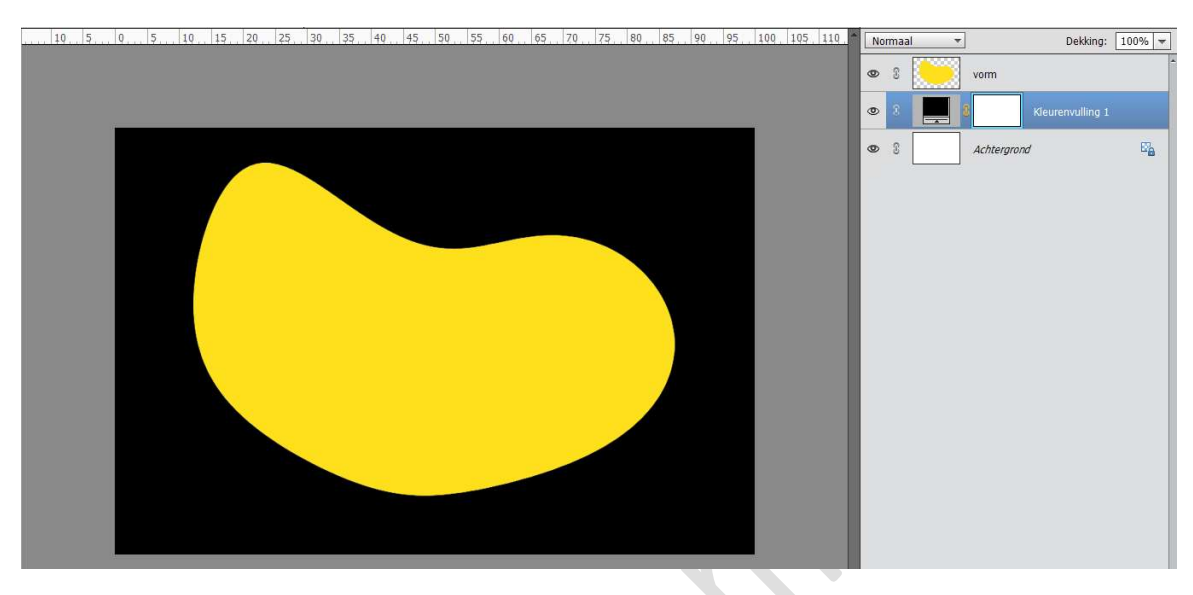

5. Voeg de **afbeelding "meer"** toe in uw lagenpalet en geef deze een **Uitknipmasker** op die **vormlaag**.

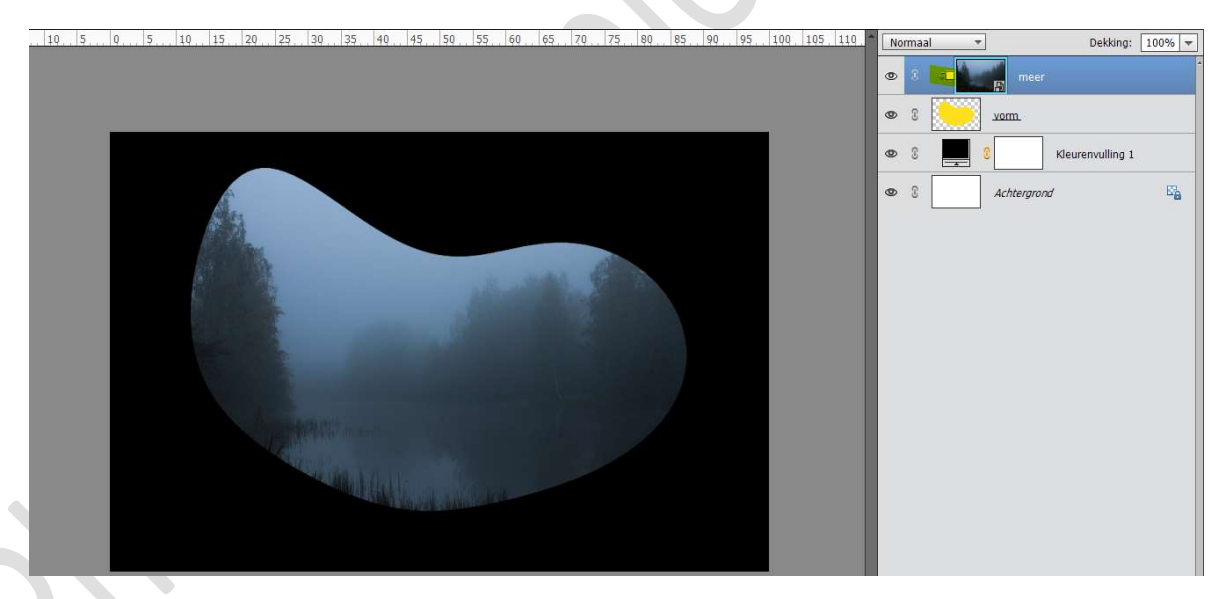

 Plaats daarboven een Aanpassingslaag 'Helderheid/Contrast' met een helderheid van 150 en Contrast van 100. Geef deze een Uitknipmasker boven het meer.

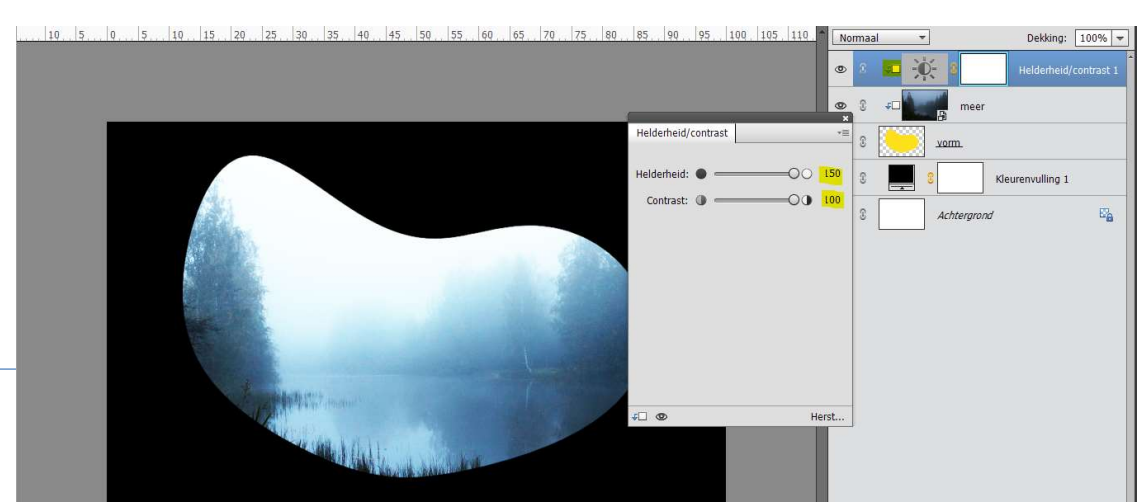

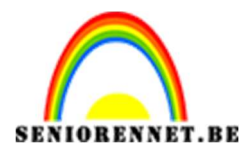

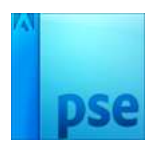

 Plaats daarboven een Aanpassingslaag 'Verloop toewijzen'. Op locatie 0% is het zwart, op locatie 42% is het kleur #AA6C00 en op locatie 85% is het kleur #FFF600.

Plaats een **Uitknipmasker** op de Aanpassingslaag Helderheid/Contrast.

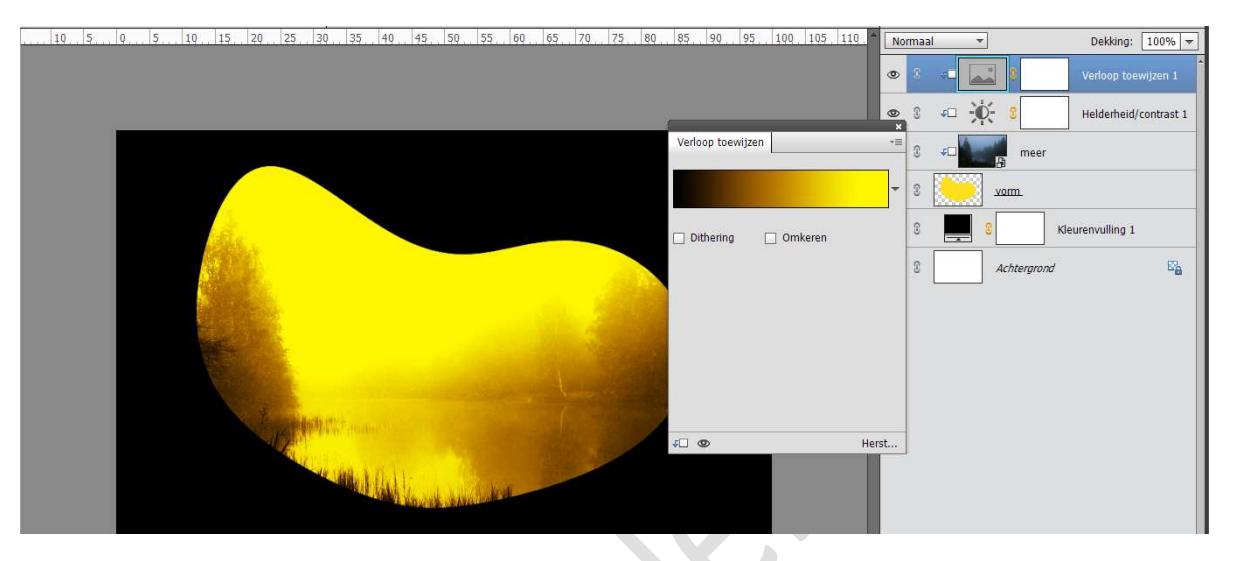

8. Voeg de **afbeelding "rendier**" in uw werkdocument en pas de **grootte** aan.

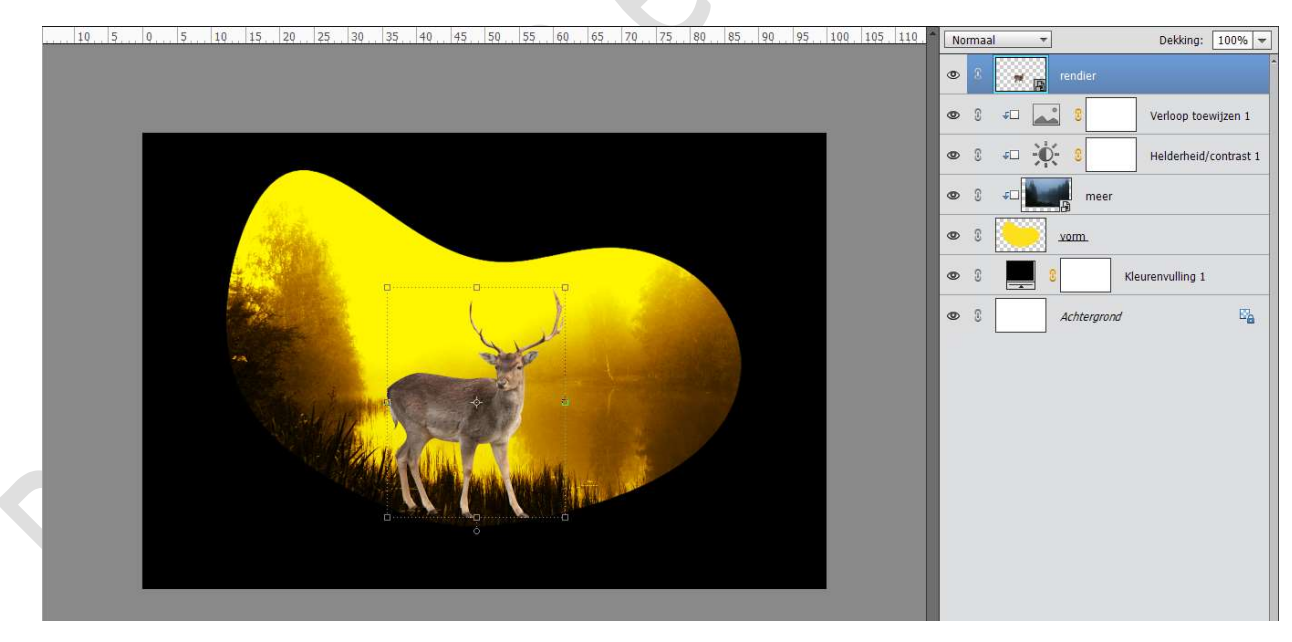

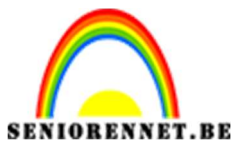

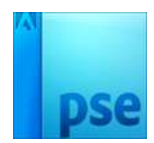

 Plaats boven de laag van rendier een Aanpassingslaag 'Niveaus' met volgende waarden: 101 – 1,00 – 255; bij Uitvoer: 0 – 101. Geef deze een Uitknipmasker.

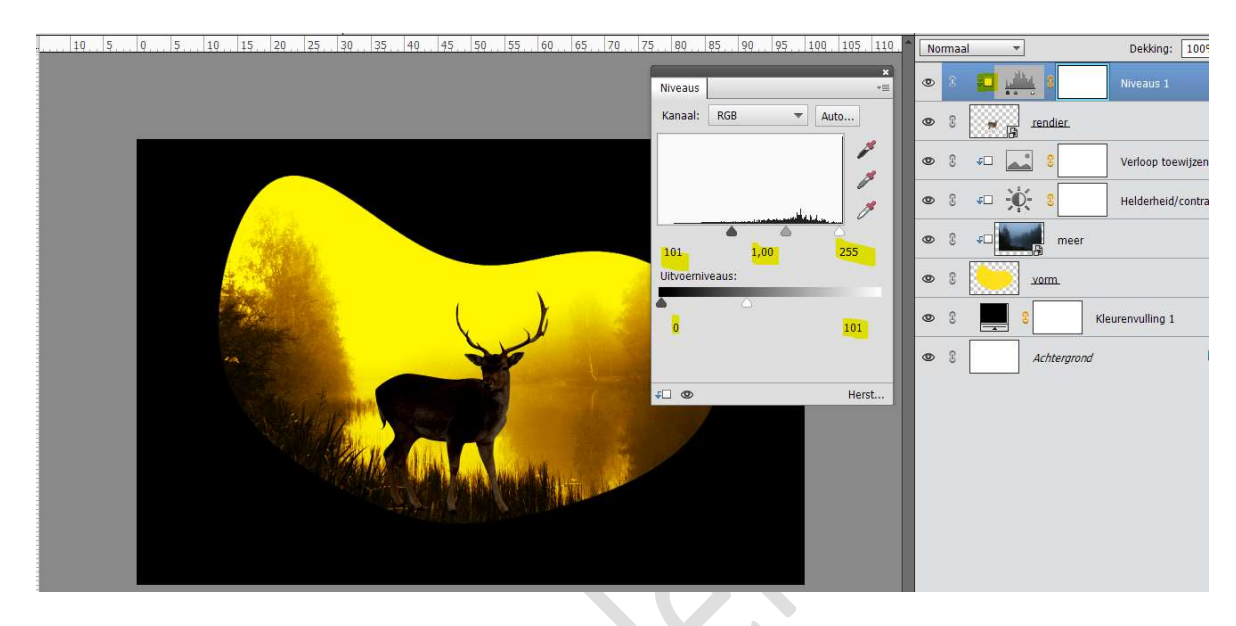

## Op laagmasker $\operatorname{trekken}$ we een Lineair zwart transparant verloop met dekking verloop op 50%

Trek dit verloop van **boven naar beneden** (aan de kant van de kop). Dit verloop een **drietal keren** trekken.

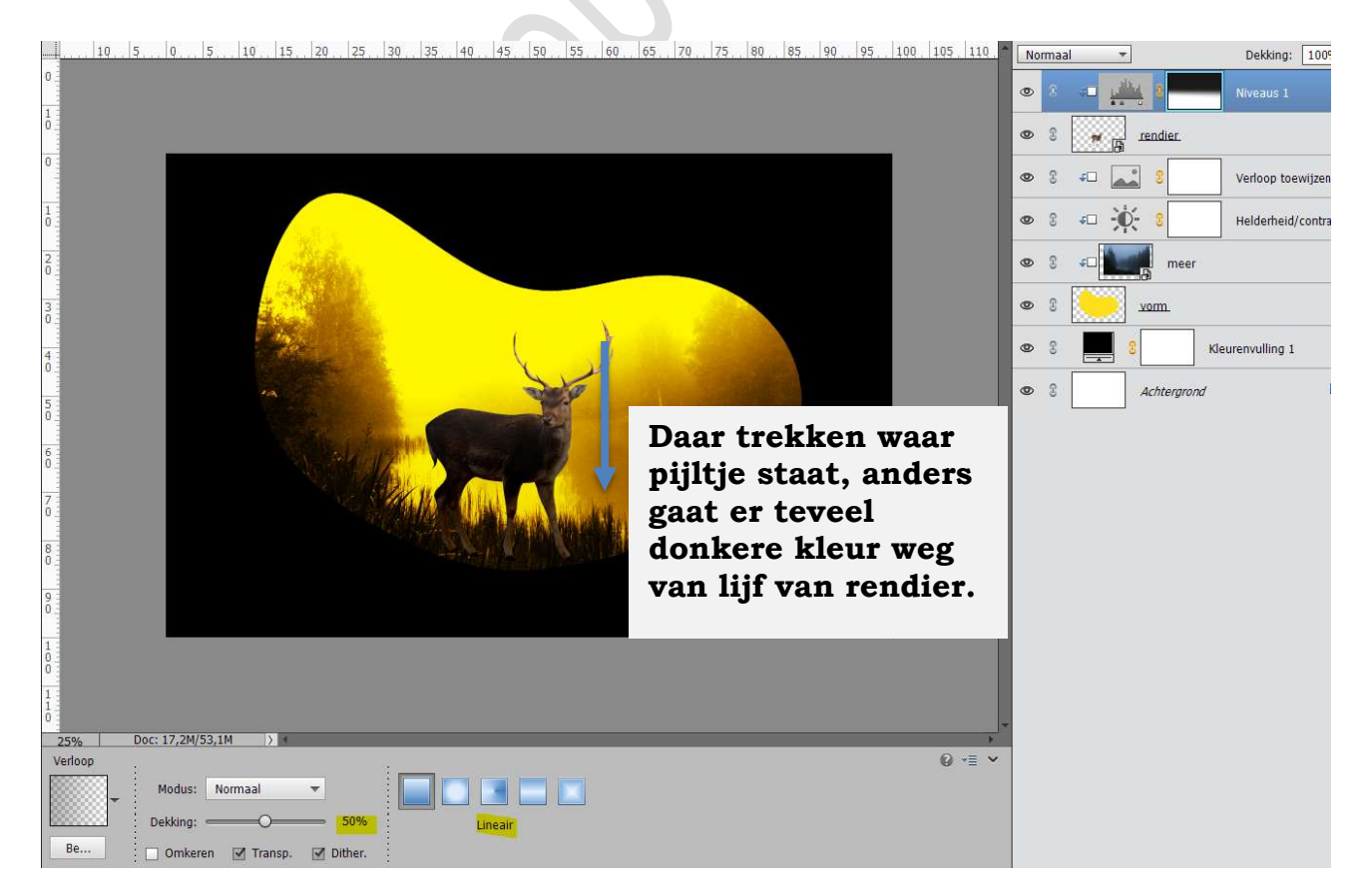

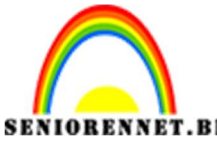

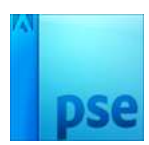

10. Plaats daarboven nog een Aanpassingslaag "Helderheid/Contrast" met helderheid op 16 en Contrast op 60. Plaats een Uitknipmasker op de Aanpassingslaag 'Niveaus"

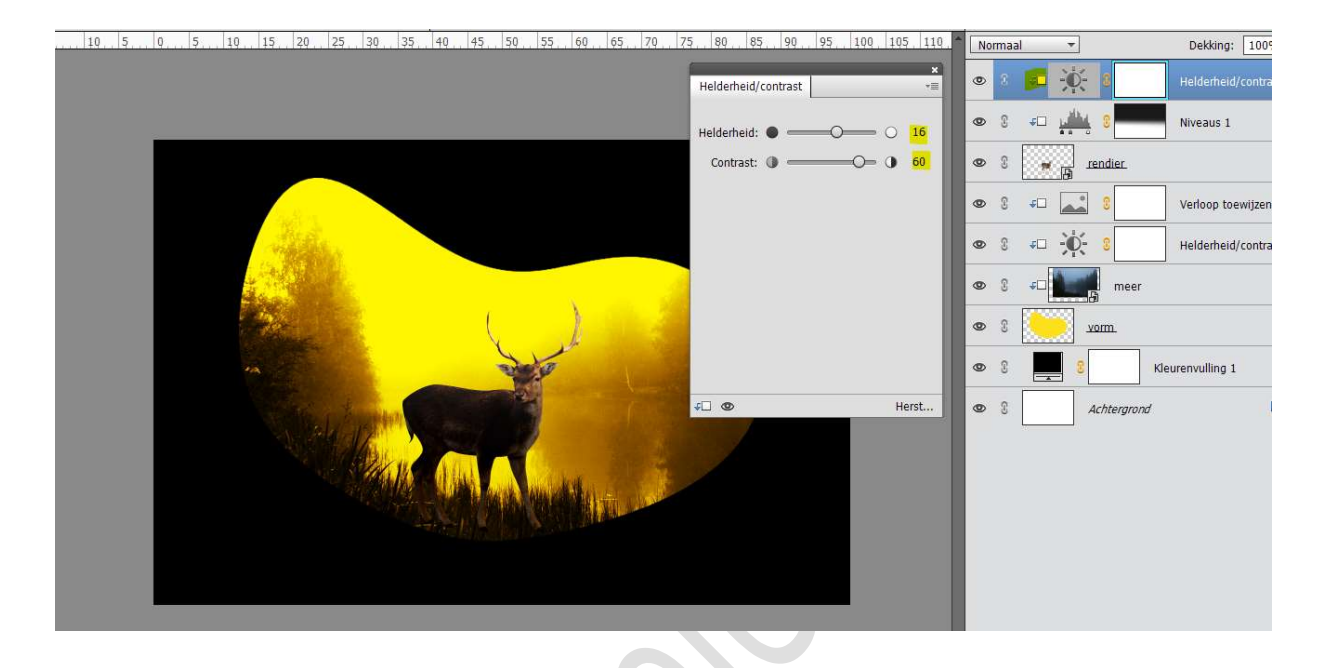

 Plaats daarboven nog een Aanpassingslaag 'Verloop toewijzen' op positie 0% een zwarte kleur en op positie 100% het kleur #FF9C00. Geef een Uitknipmasker op de Aanpassingslaag "Helderheid/contrast"

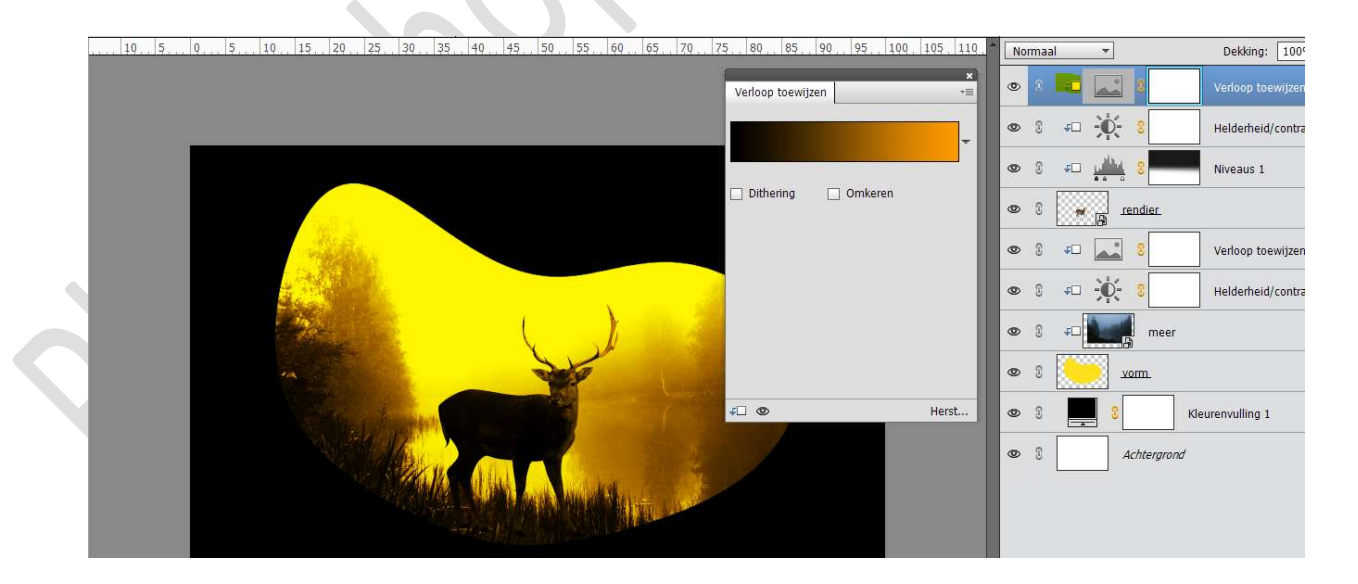

12. Plaats **onder de laag van het rendier** een **nieuwe laag** en noem deze **zwart gras**.

Kies het **Gras penseel** van **200 px**. Zet zowel het **voorgrondkleur** als **achtergrondkleur** op **zwart**. **Schilder** het gras bij.

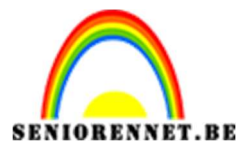

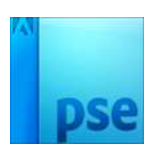

| 10, 5, 0, 5, 10, 15, 20, 25, 30, 35, 40, 45, 50, 55, 60, 65, 70, 75, 80, 85, 90, 95, 100, 105, 110, 105, 110, 105, 100, 105, 105 | N | ormaal | · ·                 | ]          | Dekking: 10      |
|----------------------------------------------------------------------------------------------------|---|--------|---------------------|------------|------------------|
|                                                                                                    | ۲ | 3      | <b>4</b>            |            | Verloop toewijz  |
|                                                                                                    | 0 | 3      | <del>ب</del> ب      | )÷ 🛛       | Helderheid/con   |
|                                                                                                    | ۲ | 3      | <i>⊊</i> □ <u>⊔</u> | <u>N</u> 8 | Niveaus 1        |
|                                                                                                    | ۲ | 3      | * B                 | rendier.   |                  |
|                                                                                                    | ۲ | 8      | Name.               | zwart gras |                  |
|                                                                                                    | 0 | 9      | <b>↓</b> □          | 2          | Verloop toewijz  |
|                                                                                                    | ۲ | ß      | <del>ب</del> ب      | ):         | Helderheid/con   |
|                                                                                                    |   |        | *D                  | neer<br>B  |                  |
| Statistic for the second second second second second second second second second second second second second se                                                                                                    | ۲ | 3      |                     | vorm.      |                  |
|                                                                                                    | ۲ | 3      |                     | 8          | Kleurenvulling 1 |
|                                                                                                    | ۲ | 3      |                     | Achtergron | d                |
| and the second second second second second second second second second second second second second second second                                                                                                    |   |        |                     |            |                  |
|                                                                                                    |   |        |                     |            |                  |
|                                                                                                    |   |        |                     |            |                  |
|                                                                                                    |   |        |                     |            |                  |
|                                                                                                    | - |        |                     |            |                  |
| 25% Doc: 17,2M/64,2M ) (*                                                                                                    |   |        |                     |            |                  |
| eniseer                                                                                                    |   |        |                     |            |                  |
| Grootte: 200 px Penseelinstelling                                                                                                    |   |        |                     |            |                  |
| Dekk.:O 100% Tabletinstellingen                                                                                                    |   |        |                     |            |                  |

13. Plaats **bovenaan in uw lagenpalet** een **nieuwe laag** en noem deze **gras**.

Geef een **Uitknipmasker** op de Aanpassingslaag Verloop toewijzen. **Schilder** ook hier wat **gras** bij, zodat het lijkt alsof de poten in gras staan.

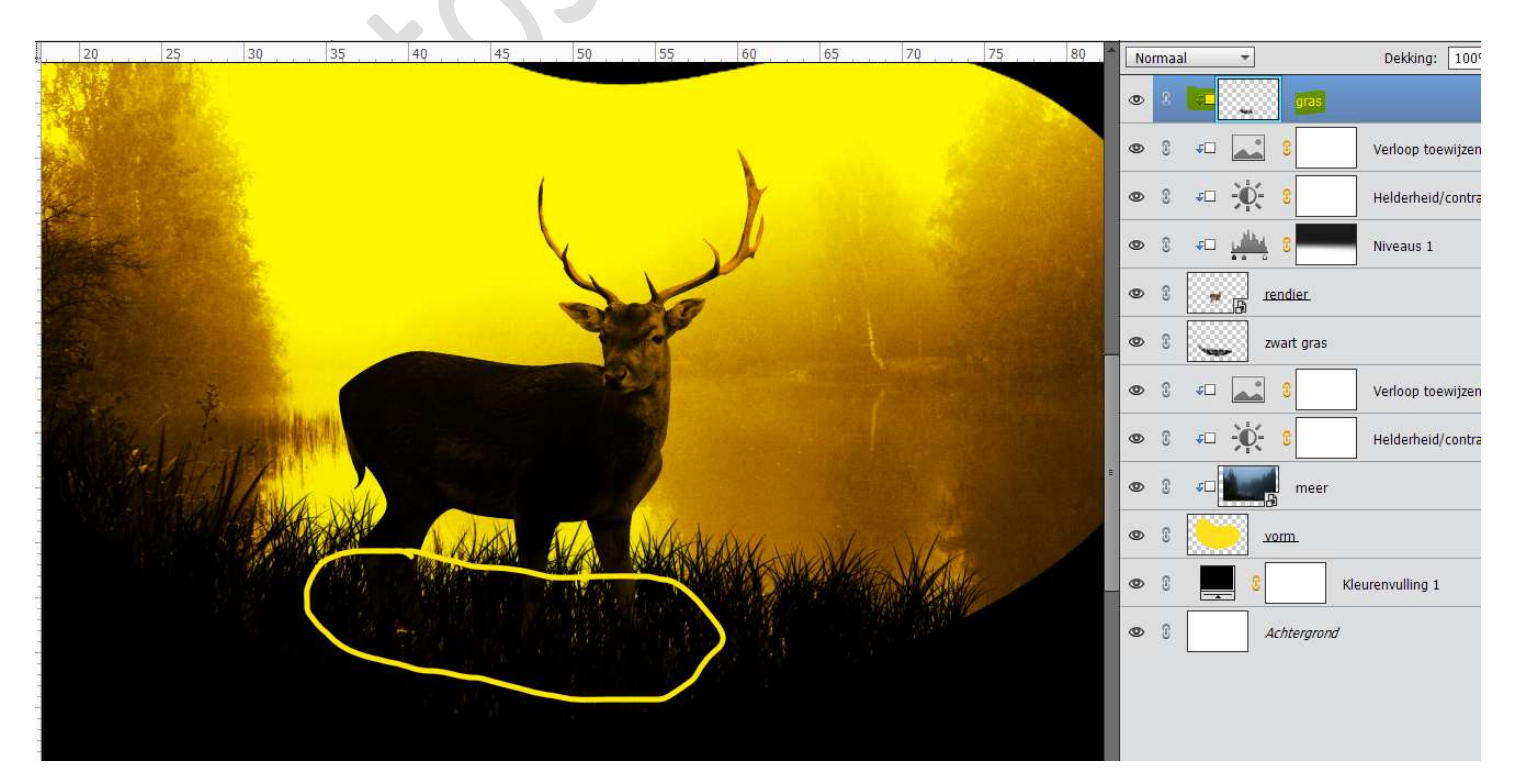

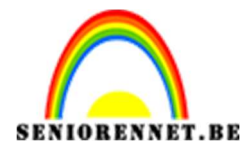

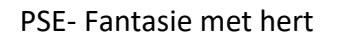

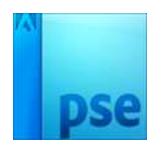

14. Ons fantasie met hert is klaar.Werk af naar keuze en vergeet uw nickname niet.Sla op als PSD: max. 800 px aan langste zijde.Sla op als JPEG: max.150 kb

Veel plezier ermee NOTI

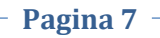